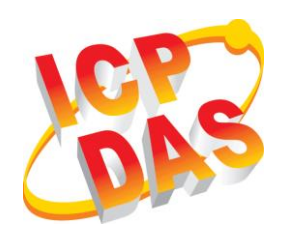

# **GRP-530M** Quick Start

### Package Checklist

The package includes the following items:

- One GRP-530M hardware module
- One Quick Start
- One RS-232 cable (CA-0910)
- One 2G/3G antenna (ANT-421-04)
- One GPS antenna (ANT-115-03)
- Screw Driver

### **Related Documents and Software Utilities** Documents

- User Manual: GRP-530M\_User\_Manual.pdf
- Quick Start: GRP-530M\_QuickStart.pdf
- http://ftp.icpdas.com/pub/cd/usbcd/napdos/GRP-530/manual

## GRP-530M Dimensions (Unit: mm)

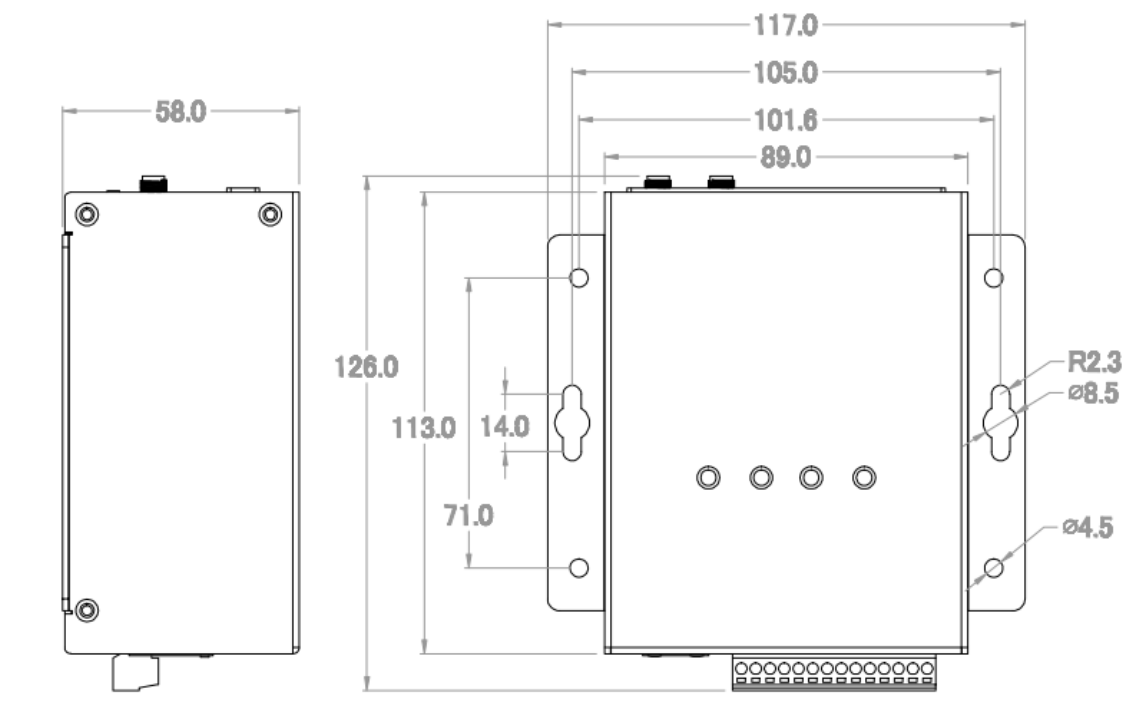

# > Appearance and Pin Assignments

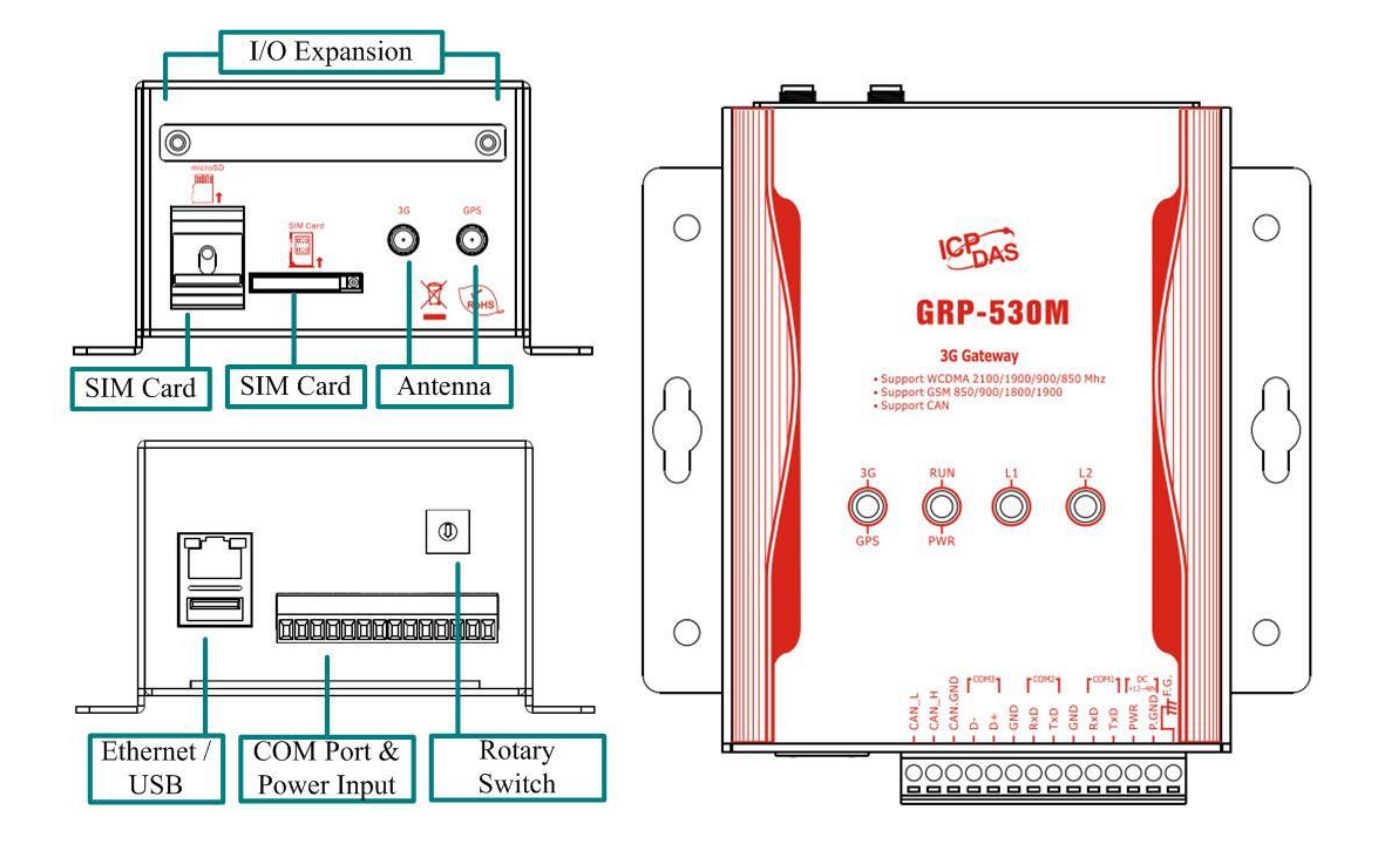

| COM Port & Power Input |    |                |  |  |
|------------------------|----|----------------|--|--|
| Terminal No.           |    | Pin Assignment |  |  |
|                        | 01 | F.G.           |  |  |
| Power                  | 02 | P.GND          |  |  |
|                        | 03 | PWR            |  |  |
| COM1                   | 04 | TxD1           |  |  |
|                        | 05 | RxD1           |  |  |
|                        | 06 | GND            |  |  |
|                        | 07 | TxD2           |  |  |
| COM2                   | 08 | RxD2           |  |  |
|                        | 09 | GND            |  |  |
| COM2                   | 10 | D+             |  |  |
| COM3                   | 11 | D-             |  |  |
| CAN                    | 12 | CAN.GND        |  |  |
|                        | 13 | CAN_H          |  |  |
|                        | 14 | CAN_L          |  |  |

### LED indicators

A. PWR(Green) : Power LED to indicate whether the external power is input or not. The description is as follows:

| The external power is active | The external power is not active |
|------------------------------|----------------------------------|
| on                           | off                              |

B. RUN(Red) : RUN LED indicates if the OS is normal or fail.

| Normal              | Fail             |  |
|---------------------|------------------|--|
| Heart beat (1 sec.) | Always ON or OFF |  |

C. L1(Green/Red) : this Led indicates the status of RTU Client.

| Normal               | Fail             |  |
|----------------------|------------------|--|
| 500ms ON / 500ms OFF | Always ON or OFF |  |

- D. L2(Green/Red) : reserve.
- E. 3G (Red) : The LED indicates the status of 3G module.(the 3G module need about 60 seconds to register network usually)

| Registered           | 3G/GPRS data transmit | Not Register         |  |
|----------------------|-----------------------|----------------------|--|
| 800ms ON / 200ms OFF | 200ms ON, 200ms OFF   | 200ms ON / 800ms OFF |  |

### Installation

If users want to start GRP-530M normally, it needs to follow these steps to install the GRP-530M below:

- F. Install the antenna
- G. Plug in the normal SIM card (Before apply the SIM card, confirm it is OK by mobile phone.)
- H. Plug the Ethernet cable if you need it.
- I. If you want to use the Micro SD card, please insert it into the slot.
- J. Turn the rotary switch to 0 (normal mode). The COM1 will be the console in position 1 (debug mode), and the default username is "root", default password is "root".
- K. Connect the DC.+VS and DC.GND to the power supply.
- L. It is needed to wait about 20 ~ 30 seconds for OS booting. After finishing the process, GRP-530M would be in normal operation mode and the OS LED would blank as heart beat per 1 sec.
- M. It is needed to wait about  $30 \sim 60$  seconds to search the 3G/2G base and register to the ISP. After finishing the process, the 3G LED would blank per 1 sec.

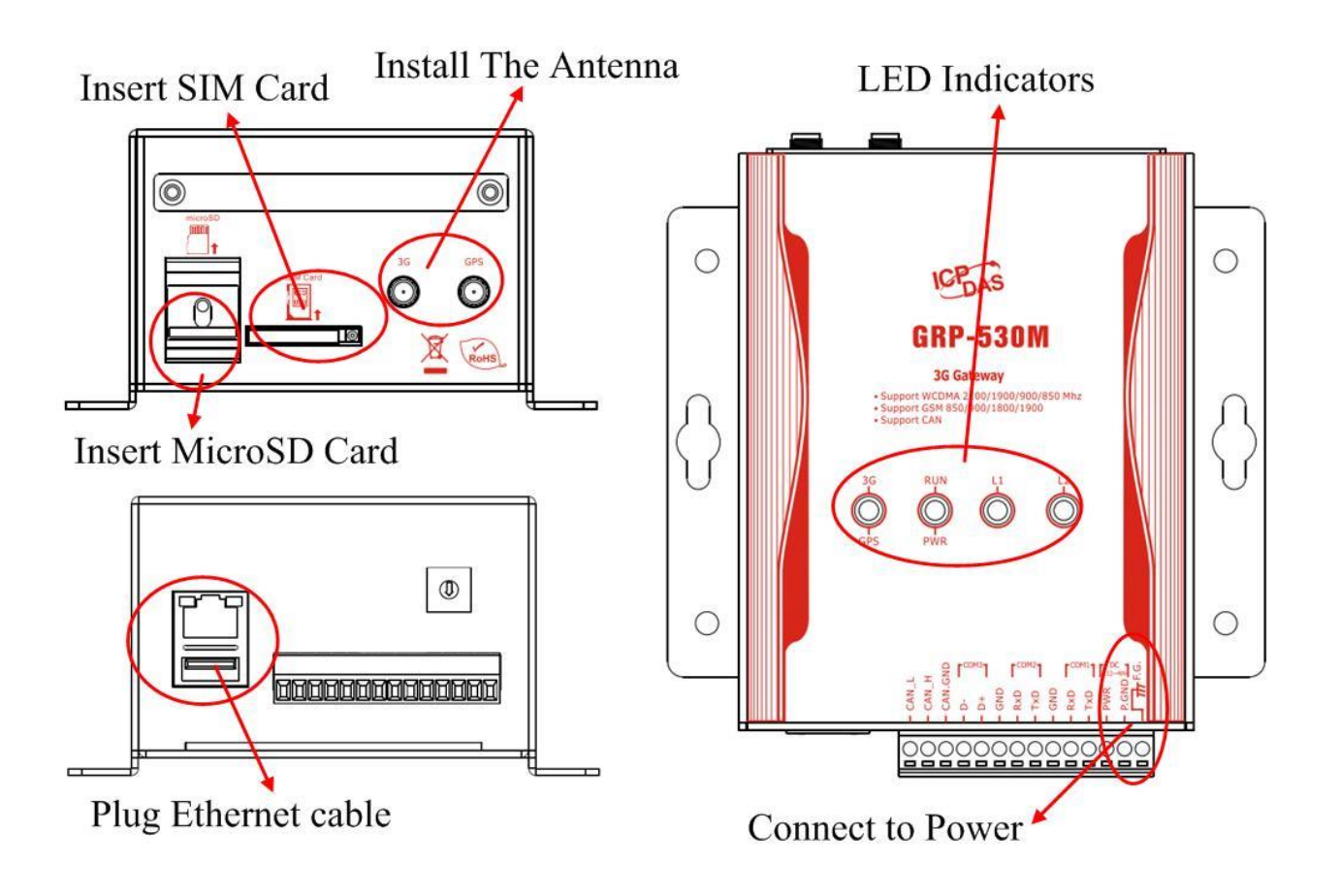

## Web Utility

#### 1. Login

Default username = "admin", and default password = "admin" Default IP = "192.168.255.1" Default Mask = "255.255.0.0"

After login, the screenshot is showed as below:

| <b>ICP</b>              | DAS             |                            |   |
|-------------------------|-----------------|----------------------------|---|
|                         |                 |                            |   |
| nformation              |                 | Ethernet                   |   |
| Device Info             | Mode            | static                     |   |
| Storage Info            | MAC address     | 68:c9:0b:7c:37:89          |   |
| etwork                  | IP Address      | 192.168.255.1              |   |
| Ethernet                | Mask            | 255.255.0.0                |   |
| WLAN<br>PIN / APN       | L               |                            |   |
| connection              |                 | WLAN information           |   |
| DNS                     | Mode            | Closed                     |   |
| DDNS Client             | 1,10,00         |                            |   |
| OHCP Server             |                 |                            |   |
| louting                 |                 | Mobile Network information |   |
| Reset Network           | Status          | connected                  |   |
| stem                    | IP Address      | 10 102 28 75               |   |
| assword                 | D + D           | 10.04.04.04                |   |
| Reboot                  | P-t-P           | 10.04.04.04                |   |
| Reboot Timer            |                 |                            |   |
| Sackup/Restore          |                 | <b>37</b> 4 1 2 4 1 2      |   |
| ime                     |                 | Modem information          |   |
| Server                  | IMEI            | 861075022019632            |   |
| /xServer                | PIN Code        | +CPIN: READY               |   |
| TI Client               | Register Status | Registered                 |   |
| TU Client               | Signal Quality  | 40%                        |   |
| TP Test                 |                 |                            |   |
| Email Test              |                 |                            |   |
| <u>Iodbus Test</u>      |                 | GPS information            |   |
| TU CAN                  | GDS Status      | GPS is not ready           |   |
| lient                   |                 | OF 5 IS NOT TEADY          |   |
| Basic config            | GPS Data        | SGPRMC, V,N*53             | 5 |
| CAN config<br>FTP/Email |                 |                            |   |

#### 2. Ethernet

This page provides the basic settings of Ethernet:

| Ethernet                 |  |  |  |
|--------------------------|--|--|--|
| IP Address 192.168.27.31 |  |  |  |
| Mask 255.255.0.0         |  |  |  |
| Gateway 192.168.0.254    |  |  |  |
| Modify                   |  |  |  |

- (1) IP Address: IP of Ethernet.
- (2) Mask: the Mask of the gateway.
- (3) Gateway: IP of the gateway.

#### 3. 3G Configure

This page provides basic settings of 3G network.

| 2G/3G Configure                                                                                     |              |  |
|----------------------------------------------------------------------------------------------------|--------------|--|
| PIN Code                                                                                            |              |  |
| Phone Number                                                                                        | *99***1# (1) |  |
| APN                                                                                                 | internet (2) |  |
| User Name                                                                                           | (2)          |  |
| Password                                                                                            | (2)          |  |
| Modify                                                                                              |              |  |
| (1):usually use <mark>*99#</mark> or <mark>*99***1#</mark><br>(2):please ask your SIM Card provider |              |  |

- (1) PIN Code: PIN Code are 4 character number provided by SIM Card provider
- (2) Phone Number: usually fill it as "\*99\*\*\*1#" or "\*99#". The number is depended on SIM Card provider
- (3) APN: Access Point Name, please ask your SIM Card provider.
- (4) User Name: the username for dial-up. Please ask your SIM Card provider.
- (5) Password: the password for dial-up. Please ask your SIM Card provider.
- (6) Auto-Dialing: Enable this function to dial-up to 3G network after power on.

#### 4. Routing

This page provides routing rule configuration.

| ROUTING Rule |              |      |        |
|--------------|--------------|------|--------|
| Rule NO.     | IP           | Mask | Target |
| 0            | 192.168.27.1 | 24 💌 | ppp0 🔽 |
| 1            |              | ~    | ~      |
| 2            |              | ~    | ~      |
| 3            |              | ~    | ~      |
| 4            |              | ~    | ~      |
| 5            |              | ~    | ~      |
| 6            |              | ~    | ~      |
| 7            |              | ~    | ~      |
| 8            |              | ~    | ~      |
| 9            |              | ~    | ~      |

#### (1) IP: IP address.

- (2) Mask: the mask will effect how many IP this rule manages. "24" = 255 IPs, "28" = 16 IPs, "32" = 1 IPs.
- (3) Target: the target interface of the rule.
- (4) For example:

The Rule 0: This rule will push the socket packages from the address  $192.168.27.1 \sim 192.168.27.255$  forward to "ppp0" (3G network).

#### 5. Port Mapping (Port Forward)

This page provides Port Mapping rule configuration.

| Port Mapping Rule |       |        |       |                |             |
|-------------------|-------|--------|-------|----------------|-------------|
| Rule NO.          | Туре  | From   | Port  | Target IP      | Target Port |
| 0                 | TCP 💌 | ppp0 💙 | 10080 | 192.168.27.140 | 80          |
| 1                 | ~     | *      |       |                |             |
| 2                 | ~     | ~      |       |                |             |
| 3                 | ~     | ~      |       |                |             |
| 4                 | ~     | ~      |       |                |             |
| 5                 | ~     | *      |       |                |             |
| 6                 | ~     | ~      |       |                |             |
| 7                 | ~     | ~      |       |                |             |
| 8                 | ~     | ~      |       |                |             |
| 9                 | ~     | ~      |       |                |             |
| Modify            |       |        |       |                |             |

- (1) Type: the protocol type. There are "TCP" and "UDP"
- (2) From: the interface that the socket comes from. "ppp0" is 3G interface.
- (3) Port: the port that the socket comes from.
- (4) Target IP: the IP that the socket goes forward.
- (5) Target Port: the Port of the "Target IP".
- (6) For example:

The Rule 0: This rule will bind the socket from the "ppp0" and Port="10080" with 192.168.0.10:80.

#### 6. Password

The user can change the password of the web utility here.

| Change Password                                                                      |  |  |
|--------------------------------------------------------------------------------------|--|--|
| New Password                                                                         |  |  |
| Confirm                                                                              |  |  |
| Modify                                                                               |  |  |
| The length of password must be more then 4 characters that limited in a~z, A~Z, 0~9. |  |  |

- (1) Password: new password.
- (2) Confirm: confirm the password again.

#### 7. The advance settings of web utility

Please refer the user manual of GRP-530M.

### Technical Support

- 1. ICP DAS Service : <u>service@icpdas.com</u>
- 2. GRP-530M software Website: http://m2m.icpdas.com/GRP-530M.html